## WEBSITE HOMEPAGE

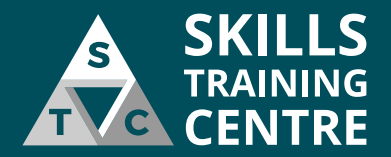

Click the STC logo on any page if you need to return to the homepage. To register an account click on the 'Register' button in the top right corner of the screen then fill in the 'Account Registration' form that appears.

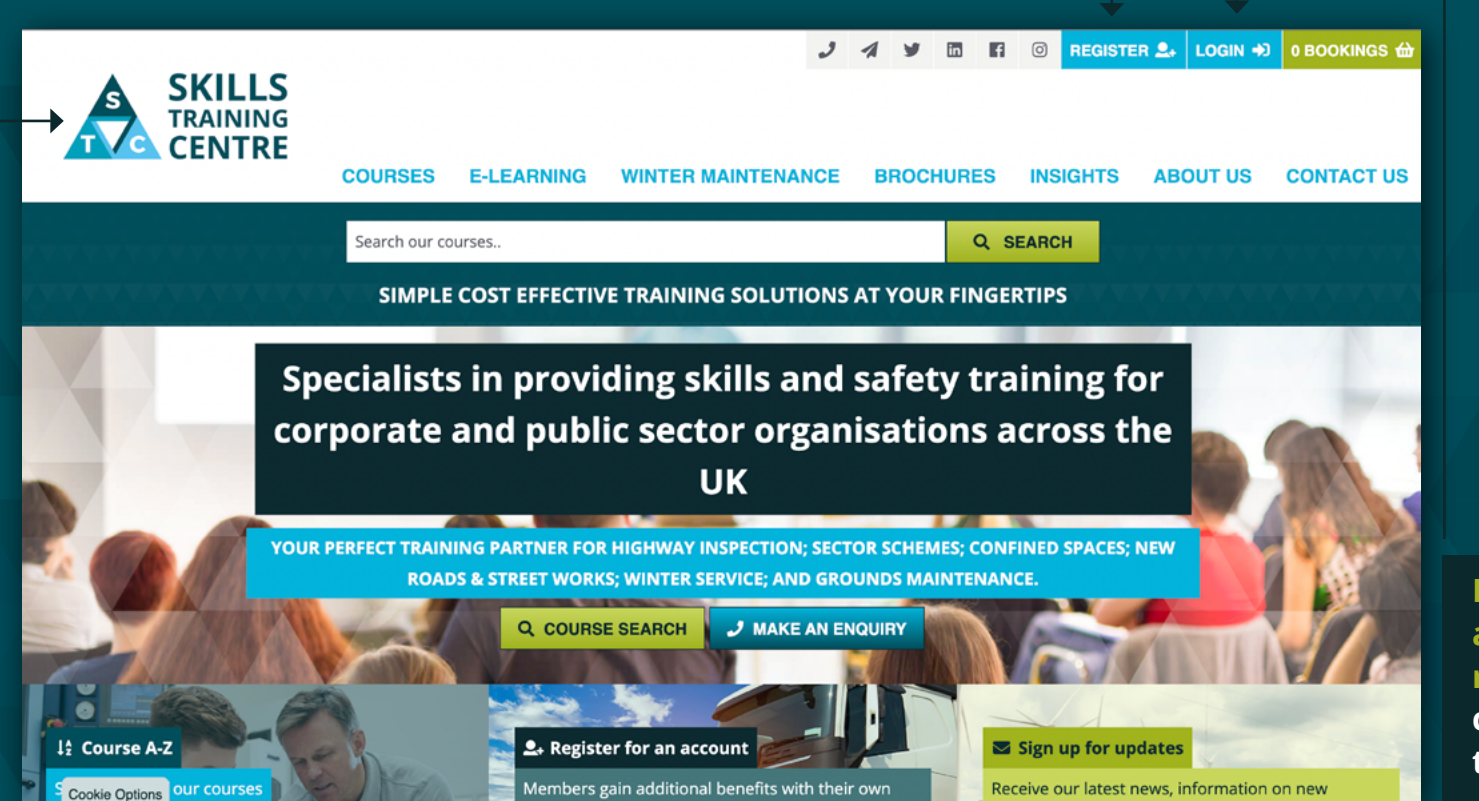

If you have already registered click here to login.

## **REGISTER AN ACCOUNT**

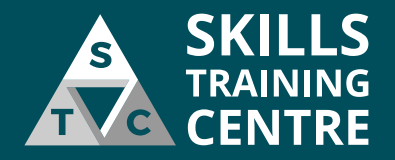

Fields marked with an asterisk\* are mandatory and must be filled in.

Add a valid email address, this is where all booking confirmations and correspondence with regards to your account will be sent.

If you are registering as part of a company please tick this box, then enter your companies full name.

Tick this box and complete the reCaptcha task if prompted to do so.

**Click this button** when you have completed the Account Registration form.

|                                                            | S E-LEARNING                                    | WINTER MAINTENANCE BROCHURES INSIGHTS                                                                                                    |
|------------------------------------------------------------|-------------------------------------------------|----------------------------------------------------------------------------------------------------|
| CCOUNT REGIS                                               | TRATION                                         |                                                                                                    |
| ase register your details b<br>rked with an asterisk(*) ar | elow to book places online. If<br>re mandatory. | you have any problem registering, please call us on 020 8619 0939. Fields                                                                        |
| ail address: "<br>Email address                            |                                                 | Password Password                                                                                                    |
| le:*                                                       | Forename:*                                      | Passwords must be a minimum of 8 characters long and include one upper<br>case character, one lower case character, and one number.<br>Surname:* |
| Mr                                                         | - Forename                                      | Surname                                                                                                    |
| I am registering as part of<br>Enter your Postcode         | a company                                       | <b>\</b>                                                                                                    |
| Phone number                                               |                                                 | Mobile number                                                                                                    |
|                                                            | or mobile number to register your               | account.                                                                                                    |
| must either provide a phone<br>Receive the latest news,    | offers and new course dates                     | via email - be the first to know!                                                                                                    |

Your password must be a minimum of 8 characters long and must contain at least one Upper Case Character, one Lower Case Character and one Number.

Type in your Postcode then press the 'FIND YOUR ADDRESS' button to search for your address.

You can then select your address from the drop down menu.

Add your phone number here.

If you have already registered for an account please click here to go to the login screen. LOGIN

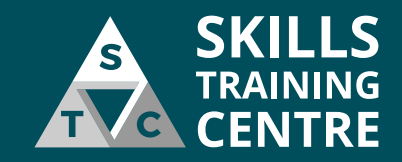

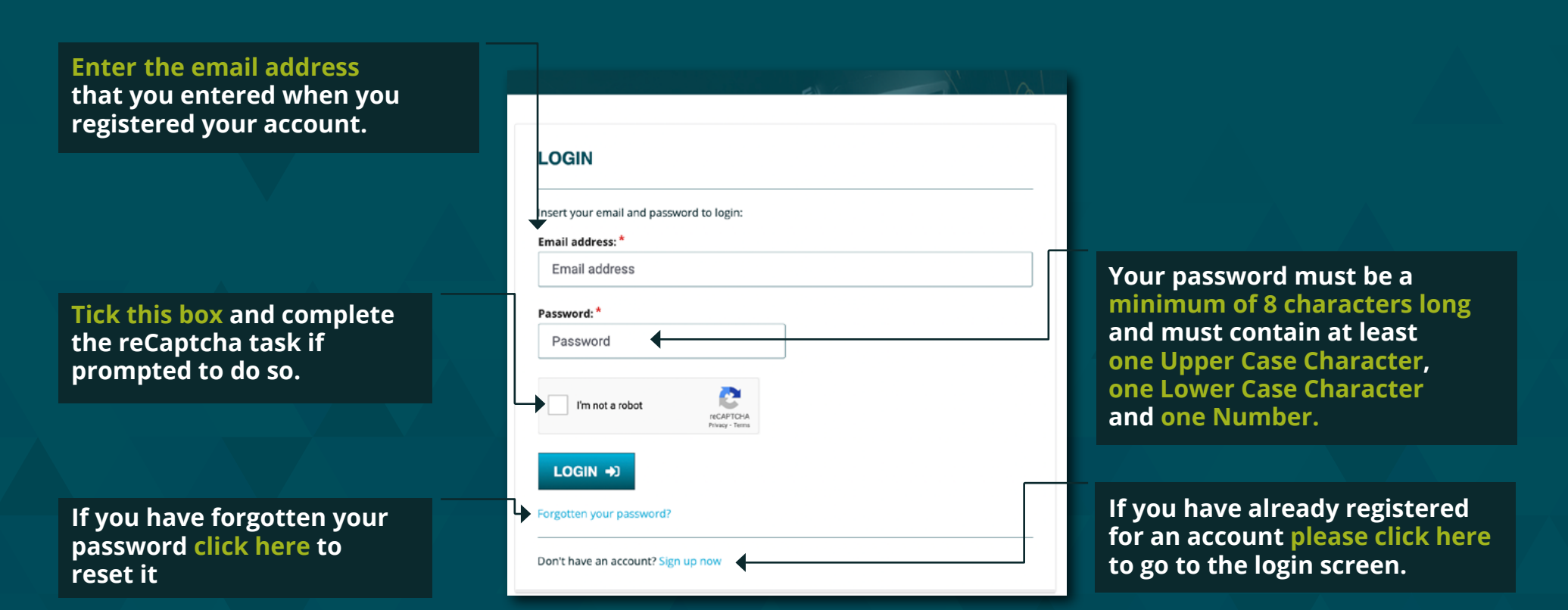